1. グループ ポリシーを開きます。

1-1. [スタート] ボタン、 [ファイル名を指定して実行…] の順にクリックします。

| - <b>でき</b><br>こみ箱                                                                                                    |         |  |
|----------------------------------------------------------------------------------------------------|---------|--|
| Contraction of the second second seco |         |  |
| Outlook                                                                                                    |         |  |
| Acrobat<br>Reader 5.1                                                                                                    |         |  |
|                                                                                                    |         |  |
|                                                                                                    |         |  |
| Administrator                                                                                                    |         |  |
| サーバーの役割管理                                                                                                    |         |  |
| אלא ארם אליב 🔂 אין אראב אין אין אין אין אין אין אין אין אין אין                                                                                                    | ·© •    |  |
| ごうスプローラ 「前の目的では、 「「「」」 「」 「」 「」 「」 「」 「」 「」 「」 「」 「」 「」 「」 「」 「」 「」 「」 「」 「」 「」 「」 「」 「」 「」 「」 「」 「」 「」 「 「」 「 「」 「 「                                                                                                    | •       |  |
| メモ帳 メモ帳                                                                                                    |         |  |
| ● ペイント ● 検索(S)                                                                                                    | p       |  |
| 7 ワードパッド 7 ファイル名を指定                                                                                                    | して実行(風) |  |
| Acrobat Reader 5.1                                                                                                    |         |  |
| Microsoft Word                                                                                                    |         |  |
| Microsoft Excel                                                                                                    |         |  |
|                                                                                                    |         |  |
|                                                                                                    |         |  |

1-2. 「gpedit.msc」と入力し、 [OK] をクリックします

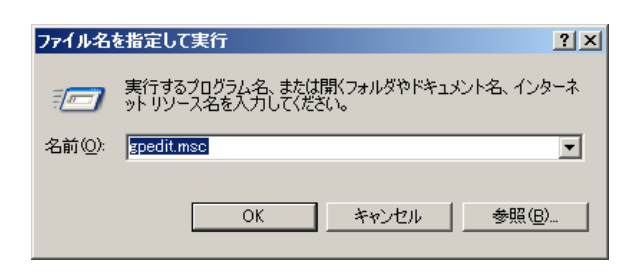

2. [ローカル コンピュータ ポリシー]の [コンピュータの構成] - [管理用テンプレート] - [プリンタ] をクリックします。

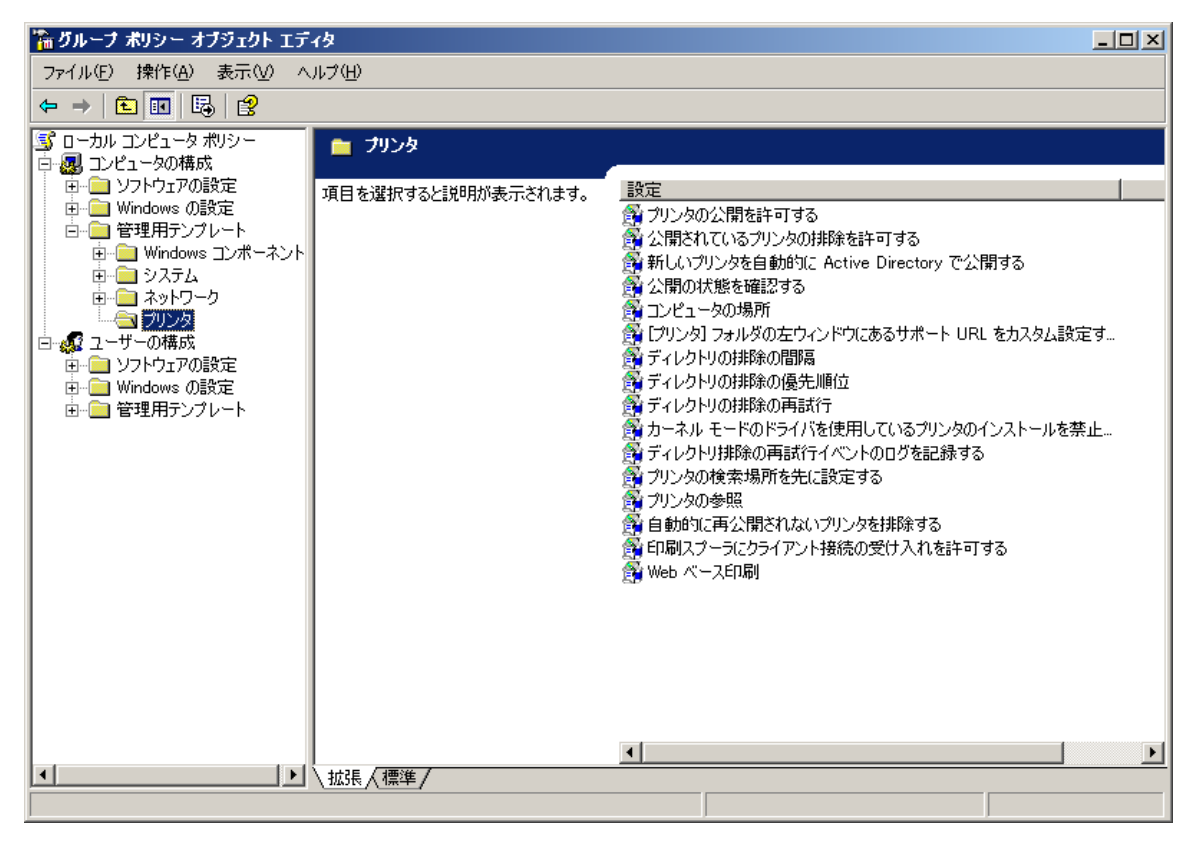

3. [カーネルモードのドライバを使用しているプリンタのインストールを禁止する]を右クリックし、[プロパティ]をクリックします。

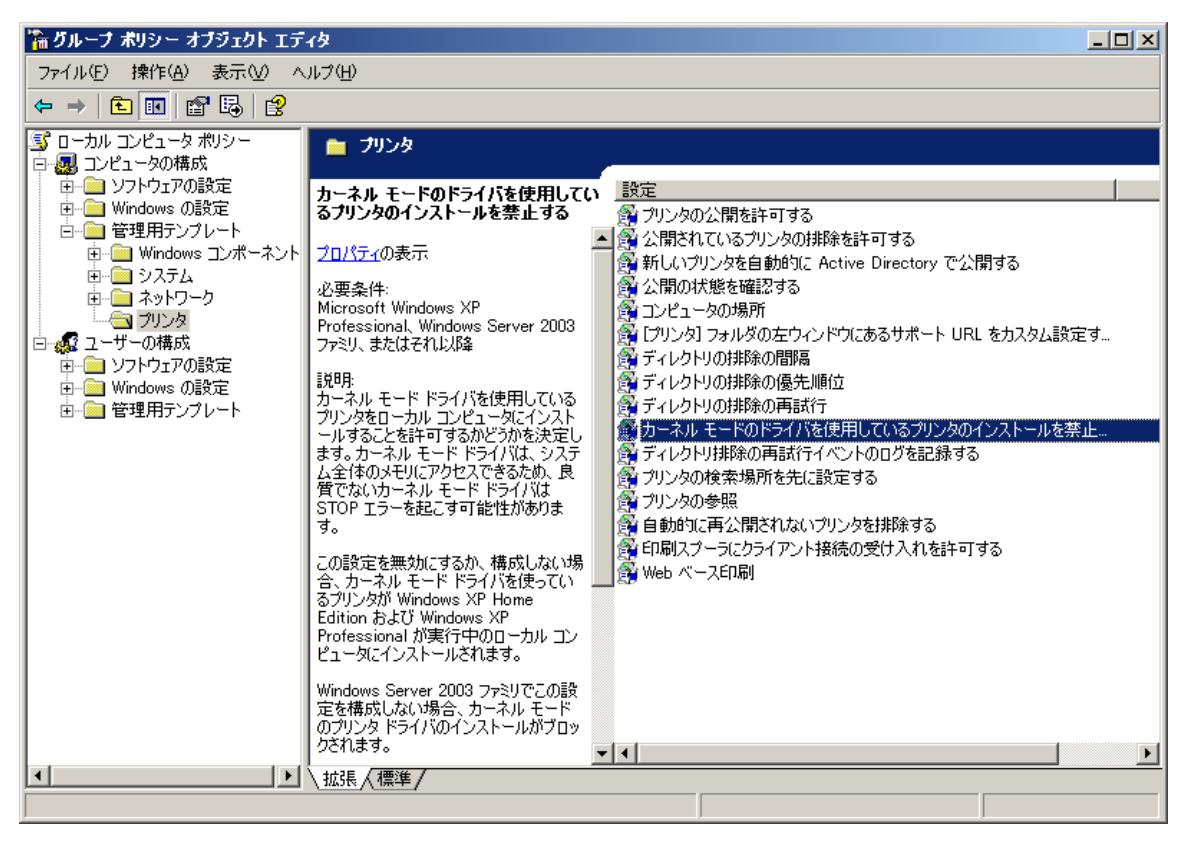

| カーネル モードのドライバを使用しているブリンタのインストールを禁止するのブロバ 김 🗵                                         |
|--------------------------------------------------------------------------------------|
| 設定 説明                                                                                |
| 新 カーネル モードのドライバを使用しているプリンタのインストールを禁止する →                                             |
| ○ 未構成(Q)                                                                             |
| ○ 有効(E)                                                                              |
| ● 無効型                                                                                |
|                                                                                      |
|                                                                                      |
|                                                                                      |
|                                                                                      |
|                                                                                      |
|                                                                                      |
|                                                                                      |
| サポートされるバージョン:<br>Missoneth Windows VD Devforcional Windows Server 2002 フーンリーまた(オスわい) |
| Microsoft Windows AF Professional, Windows Server 2003 クマシリ、またはそれはス                  |
|                                                                                      |
| OK     キャンセル     適用(品)                                                               |